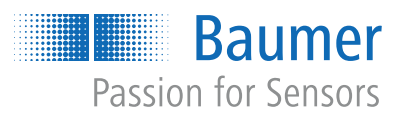

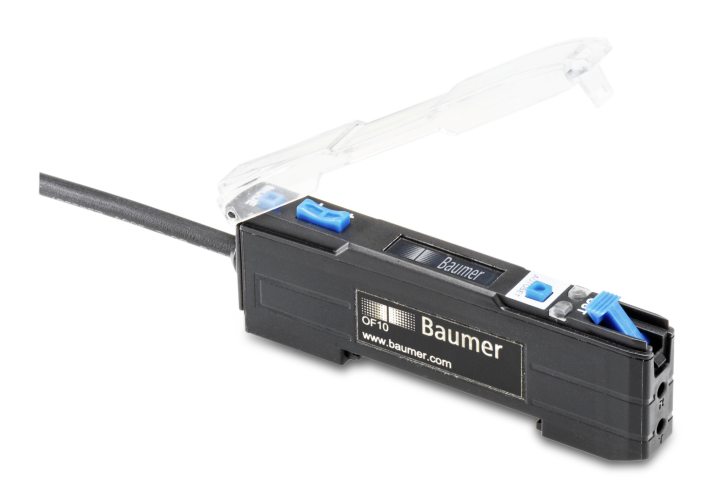

# Funktions- und Schnittstellenbeschreibung

OF10 mit IO-Link-Schnittstelle Lichtleiter-Sensor

DE

## Inhaltsverzeichnis

| 1 | Zu di | esem Do                            | okument         |                                      | 5          |  |  |  |  |
|---|-------|------------------------------------|-----------------|--------------------------------------|------------|--|--|--|--|
|   | 1.1   | Zweck und Gültigkeit des Dokuments |                 |                                      |            |  |  |  |  |
|   | 1.2   | Mitgelte                           | nde Dokume      | ente                                 | 5          |  |  |  |  |
|   | 1.3   | Kennze                             | ichnungen in    | dieser Anleitung                     | 5          |  |  |  |  |
|   | 1.4   | Warnhir                            | nweise in die   | ser Anleitung                        | 6          |  |  |  |  |
| 2 | Aufb  | au und F                           | unktion         |                                      | 7          |  |  |  |  |
| 2 | Schn  | ittetallar                         |                 |                                      | 0          |  |  |  |  |
| 3 | Schin |                                    | 1               |                                      | 0          |  |  |  |  |
|   | 3.1   |                                    |                 |                                      | ð          |  |  |  |  |
|   | 3.2   | OLED-L                             | Display         |                                      | 9          |  |  |  |  |
| 4 | Proze | essdater                           | ۱               |                                      | 10         |  |  |  |  |
| 5 | Betri | ebsfunkt                           | tionen          |                                      | 11         |  |  |  |  |
|   | 5.1   | AUTOS                              | ET-Funktion     |                                      | 11         |  |  |  |  |
|   | 5.2   | AUTOS                              | ET Percent.     |                                      | 15         |  |  |  |  |
|   | 5.3   | Detect N                           | Node            |                                      | 16         |  |  |  |  |
|   | 5.4   | Respon                             | se Time         |                                      | 17         |  |  |  |  |
|   | 5.5   | Hystere                            | se              |                                      | 18         |  |  |  |  |
|   | 5.6   | Anti-Cro                           | osstalk         |                                      | 21         |  |  |  |  |
|   | 5.7   | Timer/C                            | ounter-Funk     | tion                                 | 22         |  |  |  |  |
|   | 5.8   | Q2 10-F                            | unktion         |                                      | 25         |  |  |  |  |
|   | 5.9   | MDC-Konfiguration                  |                 |                                      |            |  |  |  |  |
|   | 5.10  | Display-Mode                       |                 |                                      |            |  |  |  |  |
|   | 5 11  | Lock-M                             | ode             |                                      | 29         |  |  |  |  |
|   | 5 12  | Werkse                             | instellungen    |                                      | 30         |  |  |  |  |
| ~ | D:    |                                    |                 |                                      | 00         |  |  |  |  |
| 0 | Diagi |                                    |                 |                                      | 3 <b>2</b> |  |  |  |  |
|   | 6.1   | Signaist                           | arke            |                                      | 32         |  |  |  |  |
|   | 6.2   | Schaltp                            | unkt            |                                      | 32         |  |  |  |  |
|   | 6.3   | Gerätes                            | tatus           |                                      | 32         |  |  |  |  |
|   | 6.4   | ldentifik                          | ation           |                                      | 33         |  |  |  |  |
| 7 | Anha  | ing                                |                 |                                      | 34         |  |  |  |  |
|   | 7.1   | IO-Link.                           |                 |                                      | 34         |  |  |  |  |
|   |       | 7.1.1                              | PDI             |                                      | 34         |  |  |  |  |
|   |       | 7.1.2                              | Identificatio   | n                                    | 35         |  |  |  |  |
|   |       | 7.1.3                              | Parameter       | Quitable R General Observat 4 (2004) | 35         |  |  |  |  |
|   |       |                                    | 7.1.3.1         | Switching Signal Unannel 1 (SSU1)    | 35<br>20   |  |  |  |  |
|   |       |                                    | 1.1.3.Z<br>7122 | Net Counte                           | 30<br>20   |  |  |  |  |
|   |       |                                    | 7131            | Quality Parameters                   | 30         |  |  |  |  |
|   |       |                                    | 7125            | MDC Configuration                    | 70         |  |  |  |  |
|   |       |                                    | 1.1.0.0         |                                      | -+0        |  |  |  |  |

|       | 7.1.3.6   | Interface Parameters      | 40 |
|-------|-----------|---------------------------|----|
| 7.1.4 | Diagnosis |                           | 41 |
|       | 7.1.4.1   | Factory Diagnostics       | 41 |
|       | 7.1.4.2   | Device Status Information | 41 |
|       | 7.1.4.3   | Service Functions         | 42 |
|       |           |                           |    |

# Abbildungsverzeichnis

| Abb. 1 | IO-Link Architektur                                                                        | 8  |
|--------|--------------------------------------------------------------------------------------------|----|
| Abb. 2 | Vergleich der AUTOSET-Einstellungen                                                        | 13 |
| Abb. 3 | Schematische Darstellung der Schaltlogiken LO/DO                                           | 16 |
| Abb. 4 | Darstellung Hysterese                                                                      | 18 |
| Abb. 5 | Verhalten des Schaltausgangs bei Modus Single Point und negativer Hysterese (Left Aligned) | 19 |
| Abb. 6 | Verhalten des Schaltausgangs bei Modus Window und negativer Hysterese (Left Aligned)       | 19 |
| Abb. 7 | Verhalten des Schaltausgangs bei Modus Single Point und negativer Hysterese (Left Aligned) | 19 |
| Abb. 8 | Verhalten des Schaltausgangs bei Modus Window und negativer Hysterese (Right Aligned)      | 20 |

## 1 Zu diesem Dokument

## 1.1 Zweck und Gültigkeit des Dokuments

Dieses Dokument ermöglicht die sichere und effiziente Parametrierung des Sensors. Das Handbuch beschreibt die Funktionen und soll bei der Installation und Verwendung des Sensors helfen.

Die aufgeführten Abbildungen sind Beispiele. Abweichungen liegen jederzeit im Ermessen von Baumer. Das Handbuch ist ein ergänzendes Dokument zur vorhandenen Produktdokumentation.

## 1.2 Mitgeltende Dokumente

- Als Download unter <u>www.baumer.com</u>:
  - Datenblatt
  - EU-Konformitätserklärung
- Als Produktbeileger:
  - Kurzanleitung
  - Beileger Allgemeine Hinweise (11042373)

#### 1.3 Kennzeichnungen in dieser Anleitung

| Auszeichnung  | Verwendung                                           | Beispiel                                                        |
|---------------|------------------------------------------------------|-----------------------------------------------------------------|
| Dialogelement | Kennzeichnet Dialogelemente.                         | Klicken Sie auf die Schaltfläche<br><i>OK</i> .                 |
| Eigenname     | Kennzeichnet Namen von Produk-<br>ten, Dateien, etc. | <i>Internet Explorer</i> wird in keiner<br>Version unterstützt. |
| Code          | Kennzeichnet Eingaben.                               | Geben Sie folgende IP-Adresse<br>ein:<br>192.168.0.250          |

## 1.4 Warnhinweise in dieser Anleitung

Warnhinweise machen auf mögliche Verletzungen oder Sachschäden aufmerksam. Die Warnhinweise in dieser Anleitung sind mit unterschiedlichen Gefahrenstufen gekennzeichnet:

| Symbol  | Warnwort | Erklärung                                                                                                    |  |
|---------|----------|----------------------------------------------------------------------------------------------------|--|
|         | GEFAHR   | Kennzeichnet eine unmittelbare Gefährdung mit hohem Risiko, die<br>Tod oder schwere Körperverletzung zur Folge haben wird, wenn<br>sie nicht vermieden wird.   |  |
| WARNUNG |          | Kennzeichnet eine mögliche Gefährdung mit mittlerem Risiko, die<br>Tod oder (schwere) Körperverletzung zur Folge haben kann,<br>wenn sie nicht vermieden wird. |  |
|         | VORSICHT | Kennzeichnet eine Gefährdung mit geringem Risiko, die leichte oder mittlere Körperverletzung zur Folge haben könnte, wenn sie nicht vermieden wird.            |  |
|         | HINWEIS  | Kennzeichnet eine Warnung vor Sachschäden.                                                                                                    |  |
| -`ᢕ_੶   | INFO     | Kennzeichnet praxisbezogene Informationen und Tipps, die einen<br>optimalen Einsatz der Geräte ermöglichen.                                                    |  |

## 2

## Aufbau und Funktion

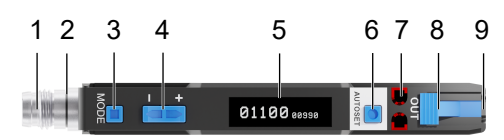

| 1 | 4-Pol Anschluss: M8 oder Kabel | 2 | LED - Betriebsanzeige* |
|---|--------------------------------|---|------------------------|
| 3 | Mode-Taste                     | 4 | Einstellwippe          |
| 5 | OLED-Display                   | 6 | AUTOSET-Taste          |
| 7 | Output-LEDs                    | 8 | Arretierungshebel      |
| 9 | Anschluss Lichtleiter          |   |                        |

\* Nur bei der Version mit M8-Stecker

Der Sensor lässt sich mit allen gängigen Lichtleitern mit 2.2 mm-Adapterhülse betreiben und bietet so für unterschiedlichste Anwendungen und Einbausituationen die richtige Lösung.

#### Funktionsprinzip: Einweg-Lichtschranke

Bei den Einweg-Lichtschranken wird erkannt, wenn ein Objekt den Lichtstrahl zwischen Sender und Empfänger unterbricht.

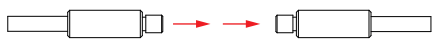

Aufgrund der getrennten Anordnung lassen sich grosse Reichweiten mit grossen Signalreserven realisieren. Einweg-Lichtschranken sind daher besonders für den Einsatz in ungünstigen Umgebungsbedingungen (z. B. Staub, Schmutz und Nässe) geeignet.

- Die klar definierte, gleich bleibende aktive Zone ermöglicht eine hohe konstante Reproduzierbarkeit über den ganzen Erfassungsbereich.
- Der Schaltpunkt ist unabhängig von der Beschaffenheit der Oberfläche des Objekts.

#### Funktionsprinzip: Reflexions-Lichttaster

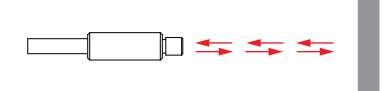

Bei einem Reflexions-Lichttaster wird die Lichtintensität ausgewertet, die von einem Objekt zurückgeworfen wird. Sender und Empfänger sind im selben Tastkopf untergebracht.

Der Sende- und der Empfangsstrahl sind also koaxial. Dadurch spielt die Anfahrtsrichtung des Objektes keine Rolle, und es ist möglich, auch durch kleine Öffnungen zu detektieren.

## 3 Schnittstellen

In diesem Abschnitt werden die Schnittstellen beschrieben, über die mit dem Sensor kommuniziert werden kann.

## 3.1 IO-Link

IO-Link ermöglicht eine herstellerunabhängige digitale, bidirektionale Punkt-zu-Punkt-Kommunikation. Dazu werden Aktuatoren oder Sensoren über standardisierte 3-Leiter-Steckleitungen mit einem IO-Link Master verbunden.

Die IO-Link Schnittstelle ermöglicht die Parametrierung der Sensorfunktionen. Zusätzlich werden Messdaten und generierte Informationen der Sensorfunktionen zusammen mit Statusinformationen als Prozessdaten digital an die Maschinensteuerung (SPS) übermittelt. Mit weiteren Zusatzinformationen über den Zustand der Maschine können die Prozesse kontinuierlich überwacht und optimiert werden.

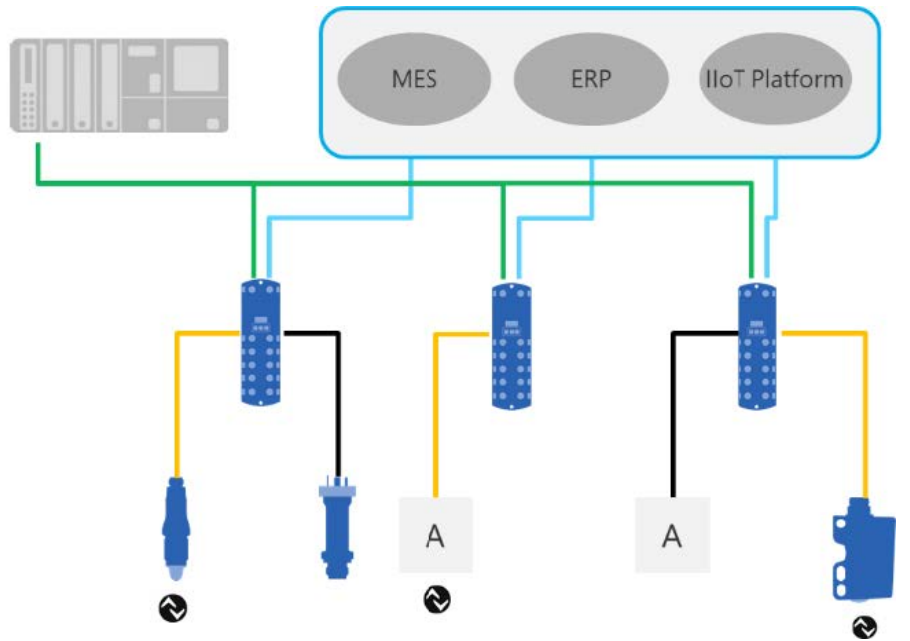

Abb. 1: IO-Link Architektur

Mit dem IO-Link Master, der mehrere Sensoren bündelt, erfolgt die Anbindung an die Maschinensteuerung über das jeweilige Feldbussystem, die so genannte Operational Technology Kommunikation (OT-Kommunikation). Zusätzlich ermöglicht eine weitere Ethernet-basierte Verbindung (z.B. per OPC UA oder MQTT) vom IO-Link Master die direkte Kommunikation zwischen Sensor und IT-Systemen (IT-Kommunikation).

Die Kommunikation zwischen IO-Link Device und Master lässt sich in zwei Arten aufteilen.

#### Zyklische Kommunikation:

Übertragung in Echtzeit – Diese Daten und Informationen (Prozessdaten) dienen der Prozesssteuerung im Automatisierungssystem.

#### Azyklische Kommunikation:

Nicht zeitkritische Kommunikation zur Übertragung von Zusatzinformationen oder zur Parametrierung des Sensors. Um sowohl die Sensorfunktionen als auch die Zusatzinformationen richtig ansprechen zu können, ist die IO-Link Schnittstelle über eine so genannte IODD beschrieben (IO Device Description). Die IODD ist auf der Webseite des Sensors im Abschnitt Downloads verfügbar. Durch die digitale Kommunikation mit dem Sensor, die Zusatzdaten und die Möglichkeit direkt vom Sensor bis in die IT Welt zu kommunizieren, ist IO-Link ein grundlegender Baustein der Smart Factory.

# ר' INFO

Für die Evaluierung, Parametrierung und Nutzung von IO-Link Sensoren stellt Baumer sowohl einen IO-Link USB-C Master als auch die Baumer Sensor Suite bereit. Der IO-Link USB-C Master ermöglicht die Kommunikation von IO-Link Devices mit dem Computer ohne externe Stromversorgung. Die Baumer Sensor Suite ist ein computerbasiertes Tool, um IO-Link Geräte zu verstehen, nutzen und Sensorfunktionen herstellerübergreifend visualisieren zu können. Dies ermöglicht ein Engineering sowohl am Arbeitsplatz als auch direkt an der Maschine vor Ort. Weitere Informationen unter <u>baumer.com/bss.</u>

## 3.2 OLED-Display

Die verschiedenen Funktionen des Sensors können über das Display durch die MODE-Taste aufgerufen werden. Das erste Drücken der MODE-Taste ruft die Schnellübersicht der Sensoreinstellungen auf. Jeder weitere Tastendruck führt zur Anzeige der nächsten Einstellung.

| 1<br>LS<br>10% | 2 3 4 5<br>1 1 1<br>LO STD XA<br>H1 a<br>7 8 |   |                        |
|----------------|----------------------------------------------|---|------------------------|
| 1              | AUTOSET Mode                                 | 2 | Detect Mode            |
| 3              | Processing Mode                              | 4 | Anti-Crosstalk Channel |
| 5              | Timer                                        | 6 | AUTOSET Percentage     |
| 7              | Hysterese                                    | 8 | Lock Active            |
|                |                                              |   |                        |

#### Display-Aufbau

## 4 Prozessdaten

Befindet sich der Sensor im IO-Link-Kommunikationsmodus, werden die Prozessdaten zyklisch zwischen dem IO-Link-Master und dem Sensor ausgetauscht (Sensor<>IO-Link-Master). Der IO-Link-Master muss diese Prozessdaten nicht explizit anfordern.

Folgende Prozessdaten stehen zur Verfügung:

#### Process Data In (PDI)

Detaillierte Informationen zu den im Folgenden aufgeführten Angaben finden Sie in Kapitel *Anhang* [▶ 34].

| Bit<br>Offset | Sub-<br>index | Funktion                             | Beschreibung                                                                                                    |
|---------------|---------------|--------------------------------------|----------------------------------------------------------------------------------------------------|
| 0             | 24            | SSC1 (Switching Si-<br>gnal Channel) | Status des Schaltausgangs.<br>Bit 0 = 0: Schaltausgang ist inaktiv.                                                                                                    |
| 1             | 23            | SSC2 (Switching Si-<br>gnal Channel) | <ul> <li>Bit 0 = 1: Schaltausgang ist aktiv.</li> </ul>                                                                                                    |
| 2             | 22            | Quality                              | <ul> <li>Status der Signalqualität.</li> <li>Bit 2 = 0: Signalqualität gut.</li> <li>Bit 2 = 1: Signalqualität ist ungenügend. Der<br/>Sensor sollte auf Verschmutzung überprüft wer-<br/>den.</li> </ul>                                 |
| 8             | 21            | Scale                                | <ul> <li>Status des Alarmausgangs.</li> <li>Bit 3 = 0: Alarm ist inaktiv. Sensor funktioniert ordnungsgemäss.</li> <li>Bit 3 = 1: Alarm ist aktiv. Der Sensor muss überprüft werden. Es kann kein Messwert aufgenommen werden.</li> </ul> |
| 16 31         | 1             | MDC                                  | Messdatenkanal. Über diesen Kanal kann der Emp-<br>findlichkeitswert, der Qualitätswert oder die Anzahl<br>Schaltvorgänge des SSC1 als 32-Bit-Ganzzahlwert<br>ausgelesen werden.                                                          |

Tab. 1: Process Data In

## 5 Betriebsfunktionen

## 5.1 AUTOSET-Funktion

Über die AUTOSET-Funktion kann der Schaltpunkt des Sensors festgelegt werden. Der Sensor kennt verschiedene Modi um den Schaltpunkt zu bestimmen.

Um den geeigneten Modus auszuwählen, muss der Benutzer zunächst bestimmen, welche Art des Einrichtungsmodus für die jeweilige Anwendung geeignet ist. Der einfachste und häufigste Modus ist der Modus **Light State**. Das ist auch die Voreinstellung des Sensors. Dieser Modus kann sowohl bei der Einweg-Lichtschranke als auch bei dem Reflexionslichttaster verwendet werden.

## Light State LS (Default)

Legen Sie das zu erfassende Objekt in den ungünstigsten Lichtzustand und drücken Sie die Taste AUTOSET. Der Schaltpunkt wird 10 % (Standardeinstellung) unter der Intensität des empfangenen Lichtstrahls eingestellt. Der Schaltpunkt kann über die Einstellwippe nach oben oder unten angepasst werden.

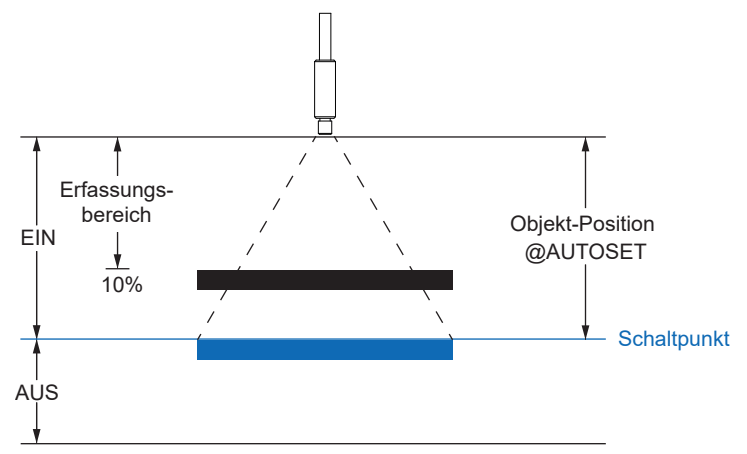

#### Dark State DS

Platzieren Sie das zu erfassende Objekt im ungünstigsten Fall im dunklen Zustand und drücken Sie die Taste AUTOSET. Der Schaltpunkt wird 10 % (Standardeinstellung) über der Intensität des empfangenen Lichtstrahls eingestellt. Der Schaltpunkt kann über die Einstellwippe nach oben oder unten angepasst werden.

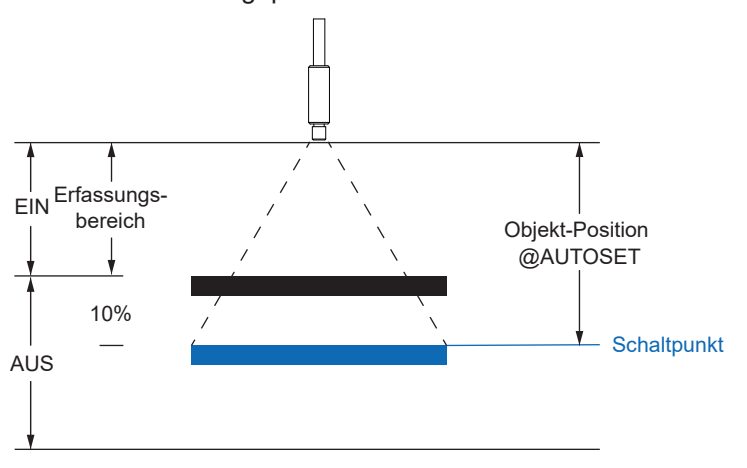

#### **Midpoint MP**

Platzieren Sie das zu erkennende Objekt an der Stelle, an der Sie den Schaltpunkt einstellen wollen, und drücken Sie die Taste AUTOSET. Der Schaltpunkt kann über die Einstellwippe nach oben oder unten angepasst werden.

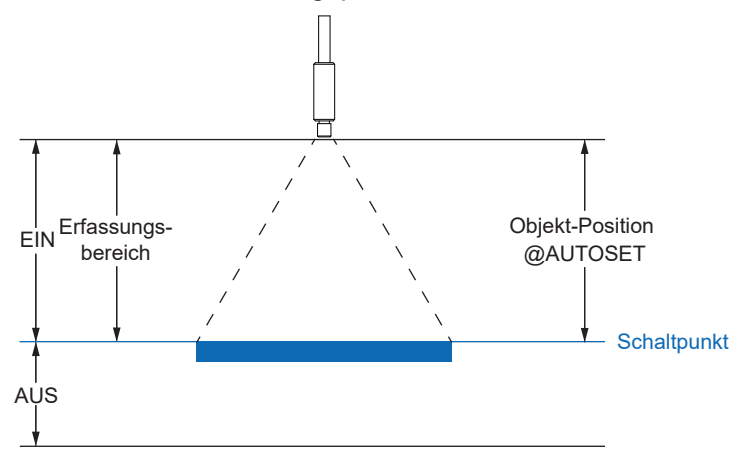

#### Two-Point 2P

Legen Sie das zu erfassende Objekt in den Erfassungsbereich und drücken Sie die Taste AU-TOSET. Entfernen Sie anschliessend das Objekt aus dem Erfassungsbereich und drücken Sie die AUTOSET-Taste erneut. Der Schaltpunkt wird zwischen den beiden Lichtstärken eingestellt. Der Schaltpunkt kann über die Einstellwippe nach oben oder unten angepasst werden.

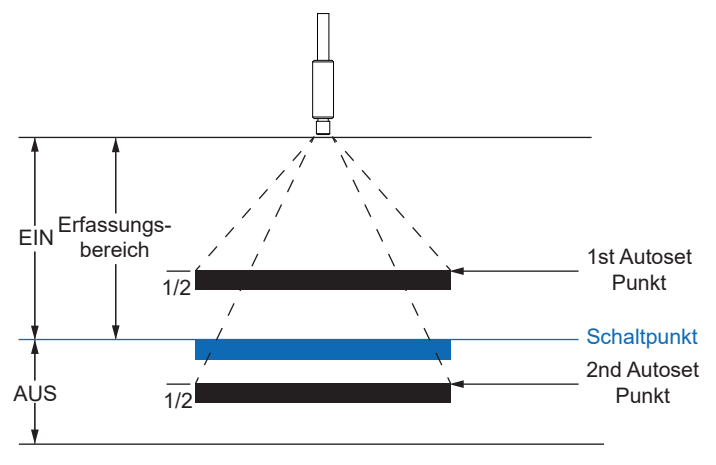

#### Dynamic DY

Drücken Sie die AUTOSET-Taste, um das dynamische AUTOSET zu starten. Bewegen Sie nun das Objekt mindestens einmal durch den Strahl und drücken Sie die AUTOSET-Taste erneut, um den dynamischen AUTOSET abzuschliessen. Der Schaltpunkt wird zwischen den höchsten und niedrigsten empfangenen Lichtintensitäten gesetzt. Der Schaltpunkt kann über die Einstellwippe nach oben oder unten angepasst werden.

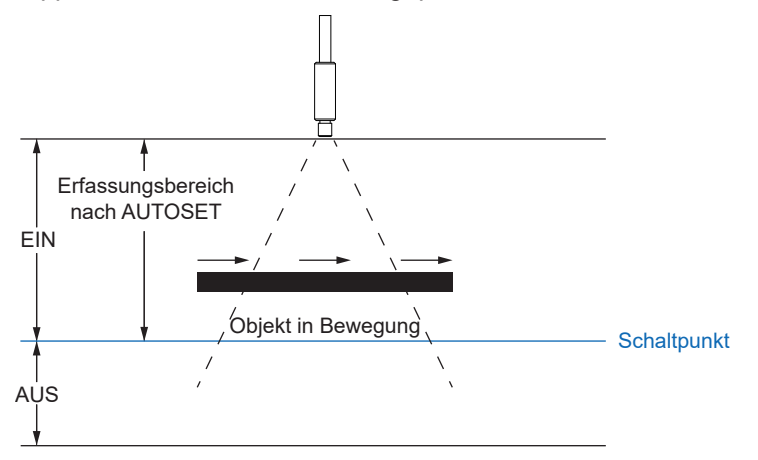

Nachfolgend eine Darstellung des Signalverhaltens für die verschiedenen Modi.

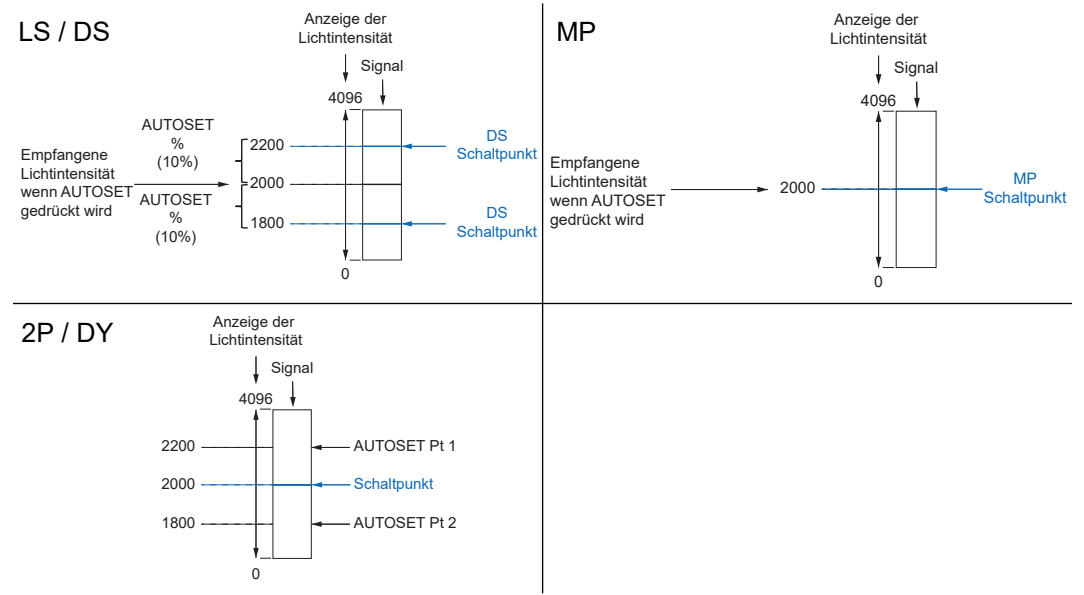

Abb. 2: Vergleich der AUTOSET-Einstellungen

Detaillierte Informationen zu den im Folgenden aufgeführten Angaben finden Sie in Kapitel *Anhang* [ 34].

#### **IO-Link Zugriff: AUTOSET**

Parameter > Teach-in Single Value

| Name                    | Index | Subindex | Description                                              |
|-------------------------|-------|----------|----------------------------------------------------------|
| Single Value Teach Mode | 80    | -        | Single vaule teach mode.                                 |
|                         |       |          | <ul> <li>Light State Teach (-AUTOSET Percent)</li> </ul> |
|                         |       |          | <ul> <li>Dark State Teach (+AUTOSET Percent)</li> </ul>  |
|                         |       |          | <ul> <li>Midpoint Teach (+0)</li> </ul>                  |
| System Command          | 2     | _        | Teach SP1                                                |

Der Wert *AUTOSET Percent* muss unter Parameter > Switching Signal Channel 1 (SSC1) > AUTOSET Percent gesetzt werden.

#### Parameter > Teach-in Two Value

| Name                              | Index | Subindex | Description           |
|-----------------------------------|-------|----------|-----------------------|
| System Command – Teach<br>SP1 TP1 | 2     | _        | Teach SP1 TP1         |
| System Command – Teach<br>SP1 TP2 | 2     | _        | Teach SP1 TP2         |
| System Command – Teach<br>Apply   | 2     | _        | Apply teach process.  |
| System Command – Teach<br>Cancel  | 2     | _        | Cancel teach process. |

#### Parameter > Teach-in Dynamic

| Name                                | Index | Subindex | Description           |
|-------------------------------------|-------|----------|-----------------------|
| System Command – Teach<br>SP1 Start | 2     | _        | Start teach process.  |
| System Command – Teach<br>SP1 Stop  | 2     | _        | Stop teach process.   |
| System Command – Teach<br>Cancel    | 2     | _        | Cancel teach process. |

#### **Display Zugriff: AUTOSET**

#### Vorgehen:

- a) Drücken Sie die Taste Mode bis im Display AUTOSET Mode angezeigt wird.
- b) Wählen Sie über die Einstellwippe den gewünschten Modus.
- c) Drücken Sie die AUTOSET-Taste um den gewünschten Teachvorgang auszulösen.

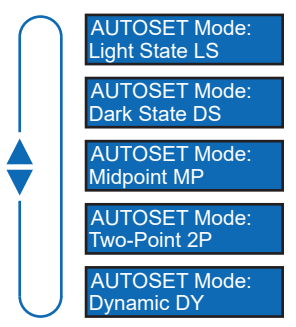

## 5.2 AUTOSET Percent

Für die AUTOSET Modi Light State (LS), Dark State (DS) und Window (WN) können die Offset-Prozente angepasst werden. Damit wird die Festsetzung des Schaltpunktes durch den AUTO-SET-Modus definiert und gibt die Stärke des empfangenen Lichtstrahls in Prozent an.

Detaillierte Informationen zu den im Folgenden aufgeführten Angaben finden Sie in Kapitel *Anhang* [▶ 34].

#### **IO-Link Zugriff: AUTOSET Percent**

Parameter > Switching Signal Channel 1 (SSC1)

| Name            | Index | Subindex | Description                                                                |
|-----------------|-------|----------|----------------------------------------------------------------------------|
| AUTOSET Percent | 69    |          | Offset value for AUTOSET Modi LS, DS and<br>WN.<br>Allowed value: 1 90 [%] |

#### **Display Zugriff: AUTOSET Percent**

#### Vorgehen:

- a) Drücken Sie die Taste Mode bis im Display AUTOSET Pct. angezeigt wird.
- b) Wählen Sie über die Einstellwippe den gewünschten Wert. Halten Sie die Taste gedrückt zum Scrollen.

c) Drücken Sie die Taste Mode um die Einstellung auszuwählen.

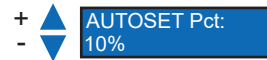

## 5.3 Detect Mode

Diese Funktion definiert die Schaltlogik des Sensors.

- Light ON (LO) Der Ausgang ist aktiv, wenn die Intensität des empfangenen Lichtstrahls über dem definierten Schaltpunkt liegt. Im Window Modus (WN) ist der Ausgang aktiv, wenn sich die Intensität des empfangenen Lichtstrahls innerhalb des definierten Schaltbereich befindet.
- Dark ON (DO) Der Ausgang ist nicht aktiv, wenn die Intensität des empfangenen Lichtstrahls über dem definierten Schaltpunkt liegt. Im Window Modus (WN) ist der Ausgang aktiv, wenn sich die Intensität des empfangenen Lichtstrahls ausserhalb des definierten Schaltbereich befindet.

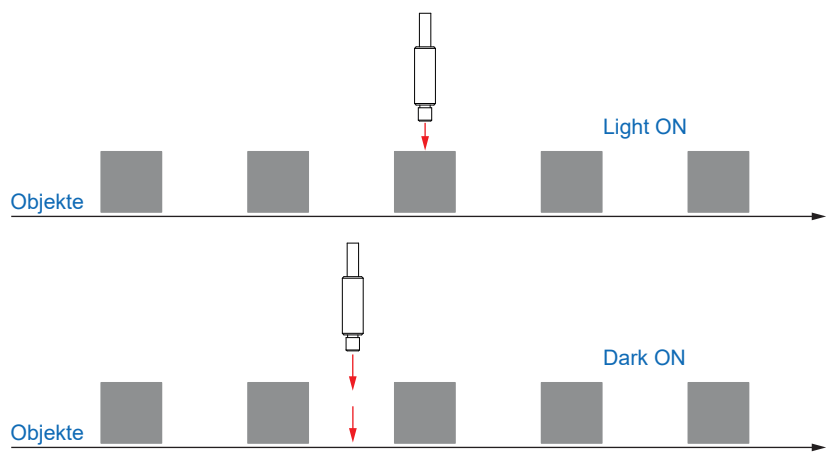

Abb. 3: Schematische Darstellung der Schaltlogiken LO/DO

Detaillierte Informationen zu den im Folgenden aufgeführten Angaben finden Sie in Kapitel *Anhang* [▶ 34].

#### **IO-Link Zugriff: Detect Mode**

Parameter > Switching Signal Channel 1 (SSC1)

| Name                | Index | Subindex | Description                                                                                                    |
|---------------------|-------|----------|----------------------------------------------------------------------------------------------------|
| SSC1 Config – Logic | 57    | _        | <ul> <li>Defines the logical behaviour of the switching signal and derived output signal.</li> <li>LO - Light On - High Active</li> <li>DO - Dark On - Low Active</li> </ul> |

#### **Display Zugriff: Detect Mode**

Vorgehen:

a) Drücken Sie die Taste *Mode* bis im Display *Detect Mode* angezeigt wird.

- b) Wählen Sie über die Einstellwippe die gewünschte Einstellung.
- c) Drücken Sie die Taste *Mode* um die Einstellung auszuwählen.

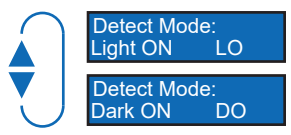

## 5.4 Response Time

Mit dieser Funktion kann die Reaktionszeit eingestellt werden, welche bei der jeweiligen Anwendung die besten Resultate liefert.

Über die *Response Time* kann die beste Performance für die jeweilige Anwendung ausgewählt werden. Geschwindigkeit, Reichweite und Empfindlichkeit des Sensors sind optimiert für die beste Performance.

| Fastest<br>Speed | Ultra-High-Speed |
|------------------|------------------|
| opood            | High-Speed       |
|                  | Standard         |
|                  | High-Resolution  |
|                  | Long-Range       |
| Longest<br>Range | Ultra-Long-Range |

| Parameter        | Abkürzung | Beschreibung                                                                      |
|------------------|-----------|-----------------------------------------------------------------------------------|
| Ultra-High-Speed | UHS       | Schnellste Reaktionszeit (50us)                                                   |
|                  |           | Im asynchronen Anti-Crosstalk Modus nicht verfügbar.                              |
| High-Speed       | HS        | Schnelle Reaktionszeit (120 us)                                                   |
|                  |           | Im asynchronen Anti-Crosstalk Modus nicht verfügbar.                              |
| Standard         | STD       | Gute Balance zwischen Reaktionszeit und all-<br>gemeiner Detektion (250 us)       |
| High-Resolution  | HR        | Bessere Auflösung für allgemeine Einsatzge-<br>biete (1ms)                        |
| Long-Range       | LR        | Allgemeines Einsatzgebiete mit besserer<br>Reichweite (4ms)                       |
| Ultra-Long-Range | ULR       | Spezielles Einsatzgebiet mit maximaler Reich-<br>weite und Empfindlichkeit (16ms) |

Detaillierte Informationen zu den im Folgenden aufgeführten Angaben finden Sie in Kapitel *Anhang* [▶ 34].

#### IO-Link Zugriff: Response Time

| Parameter > Switching 3 | Signal Channel 1 ( | (SSC1) | ) |
|-------------------------|--------------------|--------|---|
|-------------------------|--------------------|--------|---|

| Name          | Index | Subindex | Description                                |
|---------------|-------|----------|--------------------------------------------|
| Response Time | 64    | -        | Response time.                             |
|               |       |          | <ul> <li>UHS - Ultra-High-Speed</li> </ul> |
|               |       |          | <ul> <li>HS - High-Speed</li> </ul>        |
|               |       |          | <ul> <li>STD - Standard</li> </ul>         |
|               |       |          | <ul> <li>HR - High-Resolution</li> </ul>   |
|               |       |          | LR - Long-Range                            |
|               |       |          | <ul> <li>ULR - Ultra-Long-Range</li> </ul> |

#### Display Zugriff: Response Time

#### Vorgehen:

a) Drücken Sie die Taste *Mode* bis im Display *Response Time* angezeigt wird.

b) Wählen Sie über die Einstellwippe die gewünschte Einstellung.

c) Drücken Sie die Taste *Mode* um die Einstellung auszuwählen.

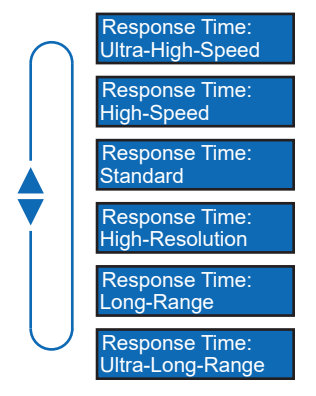

#### 5.5 Hysterese

Diese Funktion verhindert ein unerwünschtes Umschalten des Schaltausgangs. Der parametrierte Wert der Hysterese ist die Abstandsdifferenz zwischen den Punkten, an denen der Schaltausgang aktiviert und deaktiviert wird. Baumer empfiehlt, die Hysterese stets ungleich 0 einzustellen.

Hysterese ist die Differenz zwischen Schaltpunkt und Rückschaltpunkt. In nachfolgender Grafik ist das Prinzip schematisch dargestellt:

- Hellblau: Objekt bewegt sich von fern nach nah (in diesem Fall Schaltpunkt)
- Dunkelblau: Bewegung von nah nach fern (in diesem Fall Rücksetzpunkt)

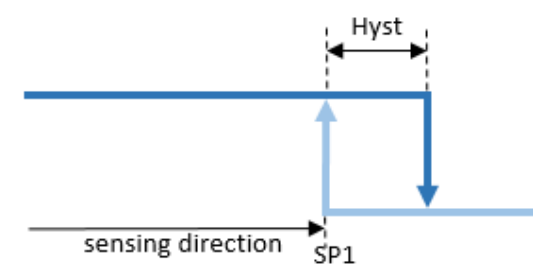

Abb. 4: Darstellung Hysterese

Die Hysterese wird in Prozent angegeben, ist also relativ zum eingestellten Schaltabstand.

#### Ausrichtung der Hysterese

Bei axialen Erkennungsaufgaben wie z. B. Stopp-Trigger oder Grenzstanderfassung ist ein genauer Schaltabstand erforderlich. Um das Schaltverhalten und die Hysterese an die Bewegungsrichtung des Objekts anzupassen, kann die Ausrichtung der Hysterese verändert werden.

Diese Funktion ist nur aktiv im Modus Single Point oder Window.

Left Aligned (Negative Hysterese):

Die Hysterese ist in Richtung des Sensors / entgegen der Erfassungsrichtung ausgerichtet.

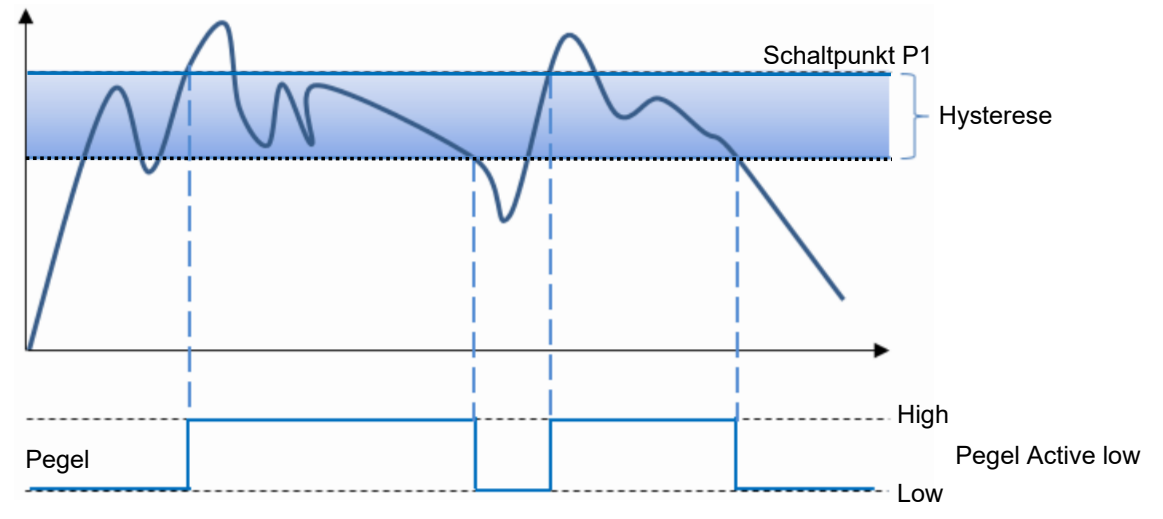

Abb. 5: Verhalten des Schaltausgangs bei Modus Single Point und negativer Hysterese (Left Aligned)

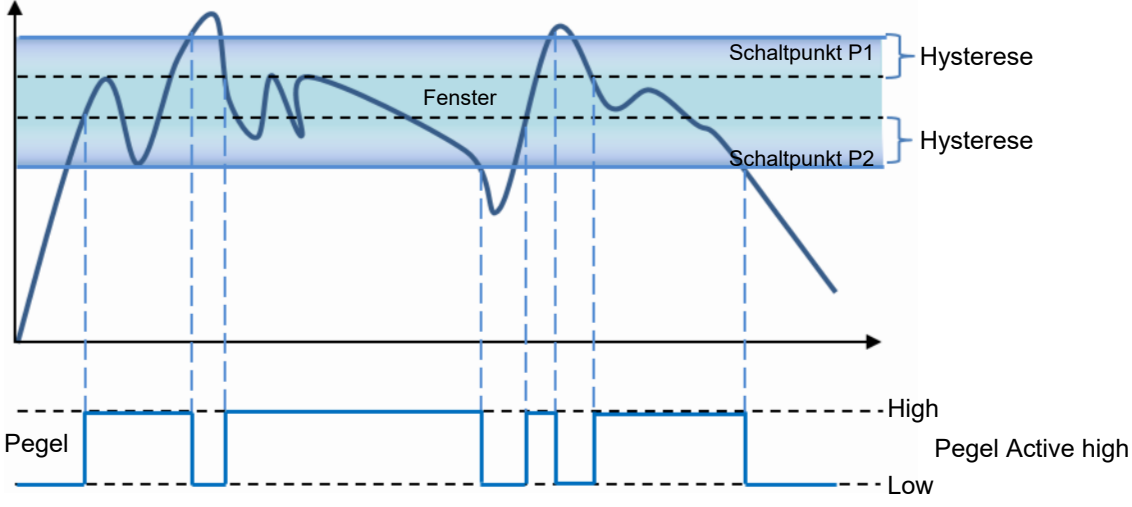

Abb. 6: Verhalten des Schaltausgangs bei Modus Window und negativer Hysterese (Left Aligned)

Right Aligned (Positive Hysterese):

Die Hysterese ist vom Sensor entfernt / in Erfassungsrichtung ausgerichtet.

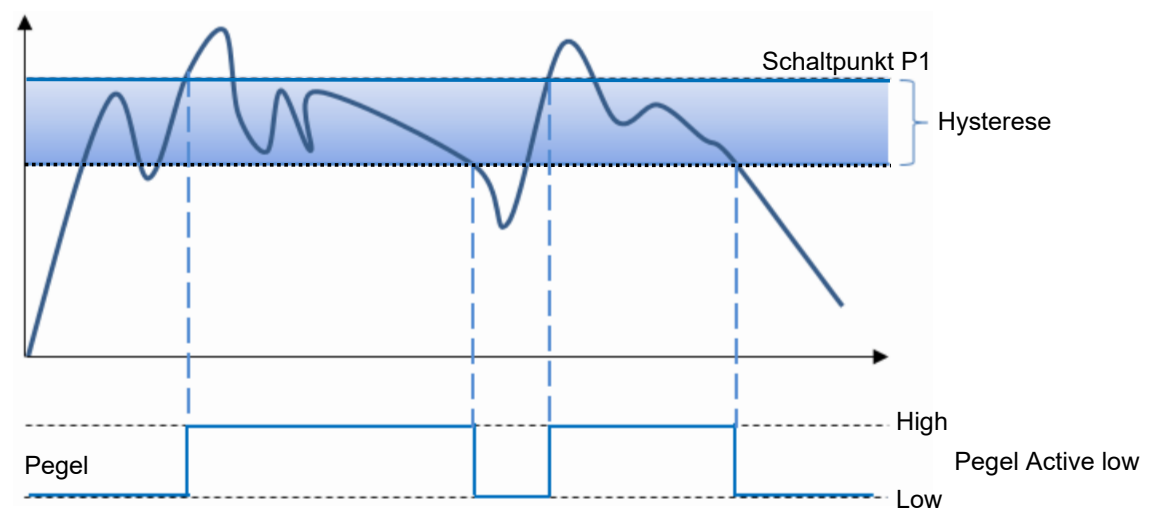

Abb. 7: Verhalten des Schaltausgangs bei Modus Single Point und negativer Hysterese (Left Aligned)

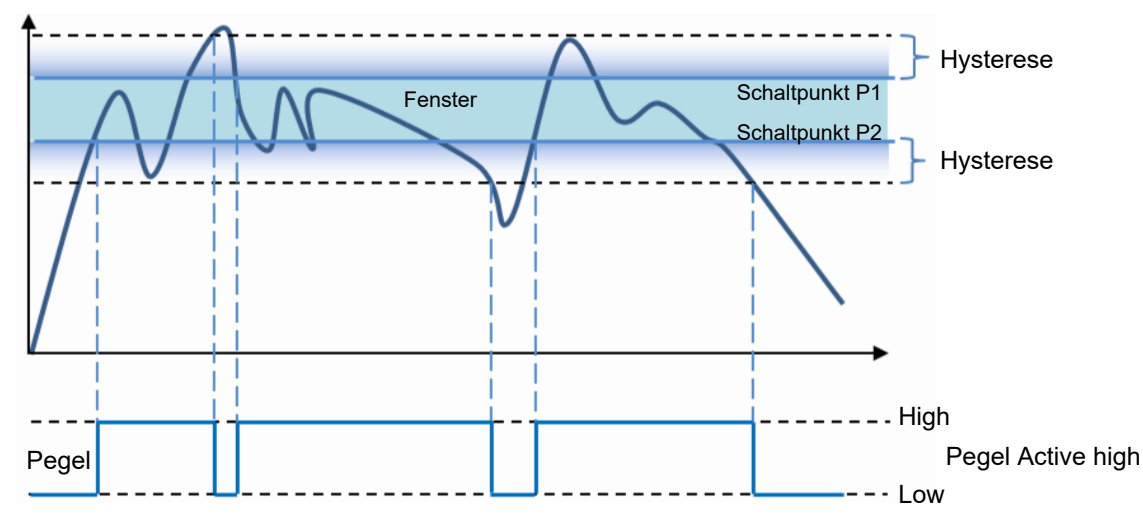

Abb. 8: Verhalten des Schaltausgangs bei Modus Window und negativer Hysterese (Right Aligned)

#### Center Aligned:

Ein Kompromiss zwischen positiver und negativer Hysterese. Die Hysterese ist symmetrisch um die einzelnen Sollwerte ausgerichtet.

Detaillierte Informationen zu den im Folgenden aufgeführten Angaben finden Sie in Kapitel *Anhang* [ 34].

#### **IO-Link Zugriff: Hysterese**

Parameter > Switching Signal Channel 1 (SSC1)

| Name       | Index | Subindex | Description                       |
|------------|-------|----------|-----------------------------------|
| Hysteresis | 66    | -        | <ul> <li>H0 - Low</li> </ul>      |
|            |       |          | <ul> <li>H1 - Standard</li> </ul> |
|            |       |          | <ul> <li>H2 - High</li> </ul>     |

#### **Display Zugriff: Hysterese**

#### Vorgehen:

- a) Drücken Sie die Taste *Mode* bis im Display *Hysteresis* angezeigt wird.
- b) Wählen Sie über die Einstellwippe die gewünschte Einstellung.
- c) Drücken Sie die Taste *Mode* um die Einstellung auszuwählen.

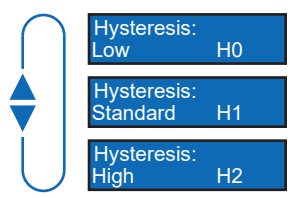

## 5.6 Anti-Crosstalk

Über diese Funktion können Anti-Crosstalk-Kanäle bei Verwendung von zwei nah aneinander liegenden Sensoren eingestellt werden. Dadurch kann sichergestellt werden, dass bei überlappenden Sichtfeldern der Sensoren keine falschen Signale ausgegeben werden.

## INFO

SSC1 und SSC2 können nicht als Kanal A und B festgelegt werden.

Die Funktion Anti-Crosstalk ist für die Verwendung von zwei getrennten Sensoren vorgesehen. Diese Funktion ist NICHT im UHS- und HS-Modus verfügbar.

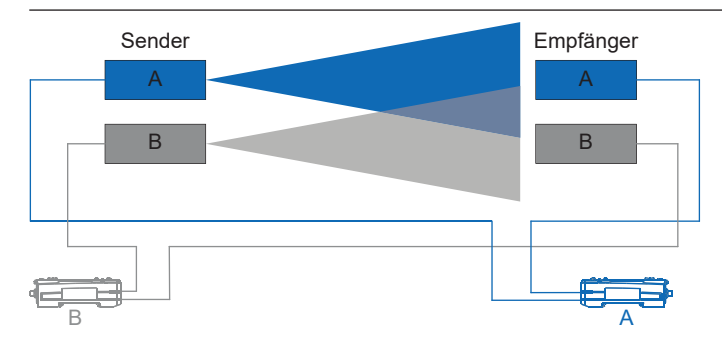

Detaillierte Informationen zu den im Folgenden aufgeführten Angaben finden Sie in Kapitel *Anhang* [▶ 34].

#### IO-Link Zugriff: Anti-Crosstalk

Parameter > Switching Signal Channel 1 (SSC1)

| Name           | Index | Subindex | Description                               |
|----------------|-------|----------|-------------------------------------------|
| Anti-Crosstalk | 67    | -        | <ul> <li>Disabled - Full Speed</li> </ul> |
|                |       |          | <ul> <li>xA - Channel A</li> </ul>        |
|                |       |          | <ul> <li>xB - Channel B</li> </ul>        |

## Display Zugriff: Anti-Crosstalk

a) Drücken Sie die Taste *Mode* bis im Display Anti-Crosstalk angezeigt wird.

b) Wählen Sie über die Einstellwippe die gewünschte Einstellung.

c) Drücken Sie die Taste *Mode* um die Einstellung auszuwählen.

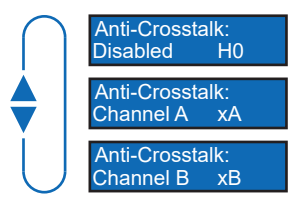

## 5.7 Timer/Counter-Funktion

Es kann aus 19 vorkonfigurierten Timer-/Zähler-Funktionen gewählt werden. Jede davon steht für eine Funktion, z. B. Einschalt-Verzögerung, Ausschalt-Verzögerung usw. Sobald eine Funktion ausgewählt wird, erscheinen die jeweiligen anpassbaren Parameter.

| Nr. | Parameter     | Signalverlauf                                            |
|-----|---------------|----------------------------------------------------------|
| 00  | Bypass        |                                                          |
| 01  | On-Delay      | Eingang Aus<br>Ereignis                                  |
|     |               | Delay                                                    |
| 02  | Off-Delay     | Eingang Aus<br>Ereignis<br>Ausgang OFF OFF OFF           |
| 03  | One-Shot      | Eingang Aus Ereignis                                     |
|     |               | Ausgang One- One-<br>Shot Shot Shot                      |
| 04  | Motion        | Eingang Aus<br>Ereignis<br>Ausgang<br>Triagered One-Shot |
|     |               | Retriggered I Inggered                                   |
| 06  | On, Off-Delay | Eingang Aus<br>Ereignis                                  |
|     |               | Ausgang ON OFF Delay Delay                               |
| 07  | On, One-Shot  | Eingang Aus Ereignis                                     |
|     |               | Ausgang<br>ON One-Shot<br>Delay<br>Latched               |

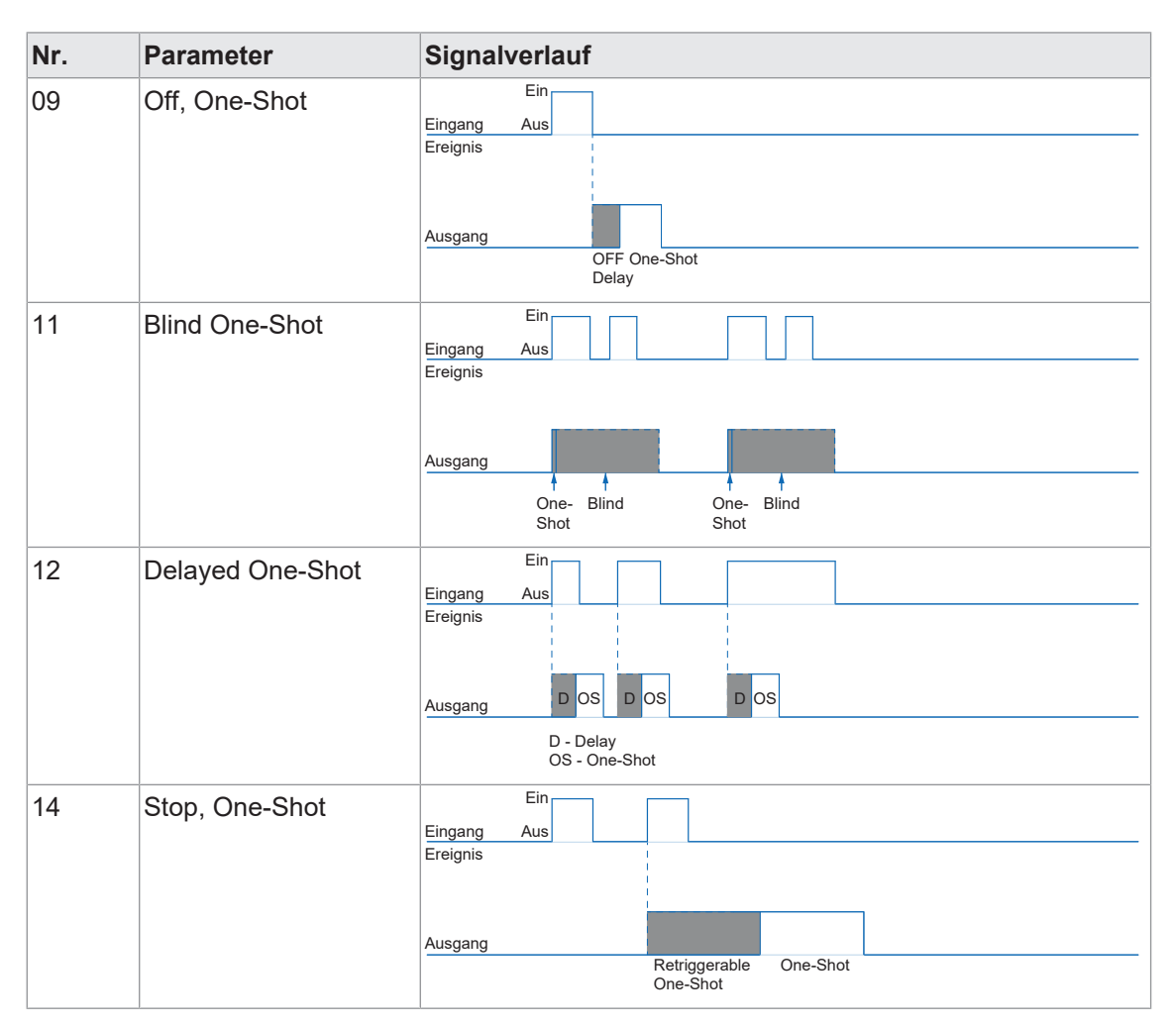

Detaillierte Informationen zu den im Folgenden aufgeführten Angaben finden Sie in Kapitel *Anhang* [ 34].

#### **IO-Link Zugriff: Timer Function**

Parameter > Switching Signal Channel 1 (SSC1)

| Name           | Index | Subindex | Description                               |
|----------------|-------|----------|-------------------------------------------|
| Timer Function | 70    | -        | Choose timer function.                    |
|                |       |          | <ul> <li>0: 00 - Bypass / None</li> </ul> |
|                |       |          | 1: 01 - T1: On-Delay                      |
|                |       |          | <ul> <li>3: 02 - T1: Off-Delay</li> </ul> |
|                |       |          | 4: 03 - T1: One-Shot                      |
|                |       |          | 5: 04 - T1: Motion                        |
|                |       |          | 6: 06 - T1: On Delay, T2: Off Delay       |
|                |       |          | 7: 07 - T1: On Delay, T2: One-Shot        |
|                |       |          | 9: 09 - T1: Off Delay, T2: One-Shot       |
|                |       |          | 11: 11 - T1: Blind, T2: One-Shot          |
|                |       |          | 12: 12 - T1: Delay, T2: One-Shot          |
|                |       |          | 14: 14 - T1: Stop Motion, T2: One-Shot    |
| Timer 1        | 71    | -        | Timer 1 [ms]                              |
| Timer 2        | 72    | -        | Timer 2 [ms]                              |

#### **Display Zugriff: Timer Function**

#### Vorgehen:

a) Drücken Sie die Taste *Mode* bis im Display *Timer Func* angezeigt wird.

b) Wählen Sie über die Einstellwippe die gewünschte Einstellung (z.B. On-Delay).

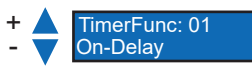

c) Drücken Sie die Taste *Mode* um die Einstellung auszuwählen.

✓ Je nach gewählter Einstellung erscheinen weitere Optionen für die gewählte Funktion

(z. B. **OnDelay**).

+ On Delay: - 10ms

Passen Sie diese über die Einstellwippe an und bestätigen Sie die Einstellungen jeweils mit der Taste *Mode*.

## 5.8 Q2 IO-Funktion

Mit dieser Funktion kann die Funktion der Q2-Leitung angepasst werden. Die Q2-Leitung (weisse Litze) kann entweder als Ausgang oder als externer AUTOSET-Eingang konfiguriert werden.

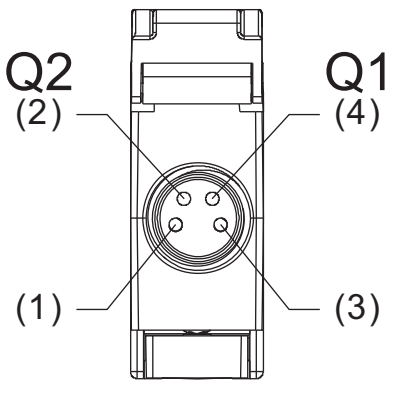

| Parameter                     | Beschreibung                                                                                                    |
|-------------------------------|----------------------------------------------------------------------------------------------------|
| Disabled                      | Unerwünschte Signale werden ignoriert.                                                                                                  |
| Output – PNP –<br>Source      | Q2 wird auf Output PNP Source gesetzt (Open-Collector-Ausgang (OC)).                                                                    |
| Output – NPN –<br>Sink        | Q2 wird auf Output NPN Sink gesetzt (Open-Collector-Ausgang (OC)).                                                                      |
| Output – Push/                | Q2 wird auf Output Push/Pull gesetzt (Open-Collector-Ausgang (OC)).                                                                     |
| Pull                          | <b>Hinweis:</b> NPN und PNP-Transistoren sind als Push-Pull-Konfiguration verbunden.                                                    |
| Remote Set – Ac-<br>tive High | Eine AUTOSET-Funktion wird ausgeführt, wenn die Q2-Leitung vom Ruhe-<br>zustand in den aktiven Zustand wechselt und zurückkehrt.        |
|                               | Hinweis: Die Eingangsleitung kann zusätzlich zur AUTOSET-Taste ver-<br>wendet werden.                                                   |
| Remote Set – Ac-<br>tive Low  | Eine AUTOSET-Funktion wird ausgeführt, wenn die Q2-Leitung vom aktiven Zustand in den Ruhezustand wechselt und zurückkehrt.             |
|                               | Hinweis: Die Eingangsleitung kann zusätzlich zur AUTOSET-Taste ver-<br>wendet werden.                                                   |
| Remote Lock –<br>Active High  | Der Remote-Zugriff auf die AUTOSET-Taste, die Einstellwippe und die meisten Modusfunktionen ist gesperrt, wenn der Eingang aktiv ist.   |
| Remote Lock –<br>Active Low   | Der Remote-Zugriff auf die AUTOSET-Taste, die Einstellwippe und die meisten Modusfunktionen ist gesperrt, wenn der Eingang inaktiv ist. |

Detaillierte Informationen zu den im Folgenden aufgeführten Angaben finden Sie in Kapitel *Anhang* [ 34].

#### **IO-Link Zugriff: Eingangsfunktion**

#### Parameter > Interface Parameters

| Name        | Index | Subindex | Description                                   |
|-------------|-------|----------|-----------------------------------------------|
| Q2 Function | 73    | -        | Function for line Q2.                         |
|             |       |          | <ul> <li>Disabled</li> </ul>                  |
|             |       |          | <ul> <li>Output – PNP – Source</li> </ul>     |
|             |       |          | <ul> <li>Output – NPN – Sink</li> </ul>       |
|             |       |          | <ul> <li>Output – Push/Pull</li> </ul>        |
|             |       |          | <ul> <li>Remote Set – Active High</li> </ul>  |
|             |       |          | <ul> <li>Remote Set – Active Low</li> </ul>   |
|             |       |          | <ul> <li>Remote Lock – Active High</li> </ul> |
|             |       |          | <ul> <li>Remote Lock – Active Low</li> </ul>  |

#### **Display Zugriff: Eingangsfunktion**

#### Vorgehen:

- a) Drücken Sie die Taste *Mode* bis im Display Q2 angezeigt wird.
- b) Wählen Sie über die Einstellwippe die gewünschte Einstellung.
- c) Drücken Sie die Taste *Mode* um die Einstellung auszuwählen.

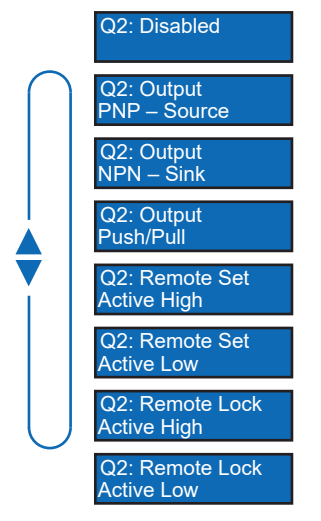

## 5.9 MDC-Konfiguration

Mit dieser Funktion wird festgelegt, welcher Messwert auf dem MDC-Kanal abgebildet wird und so über den Prozessdaten-Pfad *Process Data In (PDI)* verfügbar ist. Die Kommunikation erfolgt zyklisch.

Zur Auswahl stehen:

- Signallevel
- Qualitätslevel
- Anzahl der vom Kanal erkannten Schaltvorgänge

Detaillierte Informationen zu den im Folgenden aufgeführten Angaben finden Sie in Kapitel *Anhang* [ 34].

#### **IO-Link Zugriff: Eingangsfunktion**

Parameter > MDC Configuration

| Name          | Index | Subindex | Description                                  |
|---------------|-------|----------|----------------------------------------------|
| MDC Selection | 81    | -        | MDC selection source.                        |
|               |       |          | <ul> <li>SCC1 Signal Level</li> </ul>        |
|               |       |          | <ul> <li>SCC1 Quality Value</li> </ul>       |
|               |       |          | <ul> <li>SCC1 Switch count</li> </ul>        |
| Lower Value   | 16512 | 1        | Shows the lower value of measurement ran-    |
|               |       |          | ge.                                          |
| Upper Value   | 16512 | 2        | Shows the upper value of measurement ran-    |
|               |       |          | ge.                                          |
| Unit Code     | 16512 | 3        | Shows the unique code for the physical unit. |
| Scale         | 16512 | 4        | Shows the multiplier for the measurement va- |
|               |       |          | lue - 10exp(scale).                          |

## 5.10 Display-Mode

Mit dieser Funktion kann die Ausrichtung des Displays um 180% gedreht werden. Ausserdem kann zwischen numerischer und prozentualer Anzeige gewählt werden.

Detaillierte Informationen zu den im Folgenden aufgeführten Angaben finden Sie in Kapitel *Anhang* [▶ 34].

#### IO-Link Zugriff: Display-Mode

#### Parameter > Interface Parameters

| Name         | Index | Subindex | Description    |
|--------------|-------|----------|----------------|
| Display Mode | 74    | -        | • 0 = Standard |
|              |       |          | 1 = Inverted   |
|              |       |          | 2 = Standard % |
|              |       |          | 3 = Inverted % |

#### Display Zugriff: Display-Mode

#### Vorgehen:

a) Drücken Sie die Taste Mode bis im Display Display Mode angezeigt wird.

b) Wählen Sie über die Einstellwippe die gewünschte Einstellung.

c) Drücken Sie die Taste *Mode* um die Einstellung auszuwählen.

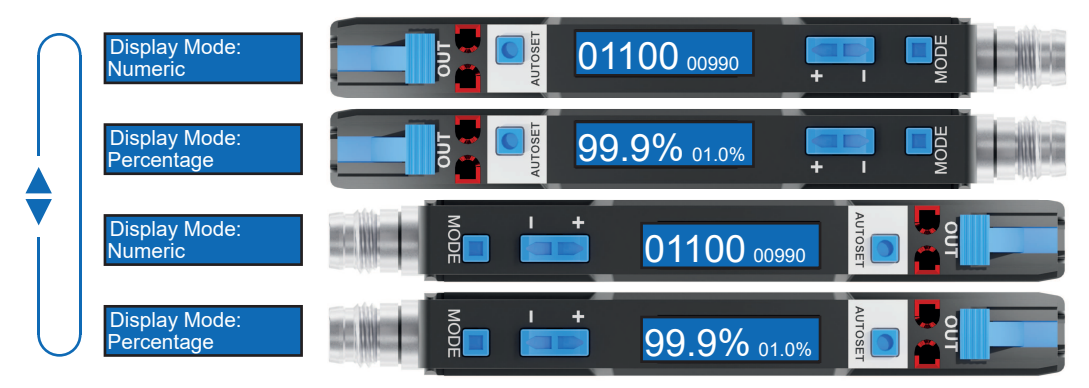

#### 5.11 Lock-Mode

Der Lock-Mode sperrt die Tasten.

- Enabled
  - Im Lock-Modus werden alle Tasten gesperrt, um unbeabsichtigte Eingaben zu verhindern und eine effektive Zugangskontrolle zu ermöglichen.
  - Beachten Sie jedoch, dass die Eingabeleitung weiterhin entsperrt bleibt.
- Disabled
  - Die Tasten sind aktiv und reagieren gemäss den normalen Eingabeaufforderungen.

Detaillierte Informationen zu den im Folgenden aufgeführten Angaben finden Sie in Kapitel *Anhang* [▶ 34].

#### IO-Link Zugriff: Lock-Mode

Parameter > Interface Parameters

| Name                        | Index | Subindex | Description                            |  |  |  |
|-----------------------------|-------|----------|----------------------------------------|--|--|--|
| Settings - Button Interface | 75    | -        | Choose setting:                        |  |  |  |
|                             |       |          | • 0: Unlocked                          |  |  |  |
|                             |       |          | • 1: Locked                            |  |  |  |
|                             |       |          | • 3: Secured                           |  |  |  |
| Lock Mode                   | 77    | -        | Choose setting:                        |  |  |  |
|                             |       |          | 0: Standard Read-Only                  |  |  |  |
|                             |       |          | <ul> <li>1: Allow Set/Teach</li> </ul> |  |  |  |
|                             |       |          | • 3: Allow Set and Adjust              |  |  |  |

## Display Zugriff: Lock-Mode

#### Vorgehen:

- a) Drücken Sie die Taste *Mode* bis im Display *Button Lock* angezeigt wird.
- b) Wählen Sie über die Einstellwippe die gewünschte Einstellung.
- c) Drücken Sie die Taste *Mode* um die Einstellung auszuwählen.

#### Ergebnis:

✓ Sensor Locked wird am Display angezeigt, wenn der Lock-Mode aktiv ist.

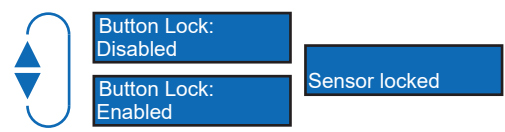

## 5.12 Werkseinstellungen

Setzen Sie mit der Funktion alle Sensorwerte und Parameter auf die Werkseinstellung zurück. Alle Benutzereinstellungen werden zurückgesetzt.

Folgende Aktionen sind möglich:

| Bezeichnung              | Beschreibung                                                                                                    |
|--------------------------|----------------------------------------------------------------------------------------------------|
| Application Reset        | Die Parameter der technologiespezifischen An-<br>wendung werden auf Standardwerte gesetzt.<br>Identifikationsparameter bleiben unverändert.<br>Falls aktiviert, wird ein Upload in den Daten-<br>speicher des Masters wird durchgeführt. |
| Restore Factory Settings | Die Parameter des Geräts werden auf die<br>Werkseinstellungen zurückgesetzt.<br>Hinweis: Ein Download des Datenspeichers<br>kann beim nächsten Einschalten durchgeführt<br>werden und die Werkseinstellungen über-<br>schreiben.         |
| Back-to-box              | Die Geräteparameter werden auf die Werk-<br>seinstellungen zurückgesetzt, und die Kommu-<br>nikation wird bis zum nächsten Einschaltvor-<br>gang gesperrt.<br>Hinweis: Trennen Sie das Gerät direkt vom<br>Master-Port.                  |

#### Übersicht Werkseinstellungen

| Funktion            | Werkseinstellung |
|---------------------|------------------|
| AUTOSET Button Mode | Light-State      |
| AUTOSET Percent     | 10%              |
| DETECT Mode         | Light On         |
| Response Time       | Standard         |
| Hysteresis          | Standard         |
| Anti-Crosstalk      | Disabled         |
| Timer               | Bypass           |
| Timer Duration      | 10ms             |
| Input Functions     | Disabled         |
| Display Mode        | Numeric          |
| Lock Mode           | Disabled         |

Detaillierte Informationen zu den im Folgenden aufgeführten Angaben finden Sie in Kapitel *Anhang* [ 34].

#### IO-Link Zugriff: Werkseinstellungen

| Name           | Index | Subindex | Description                                 |
|----------------|-------|----------|---------------------------------------------|
| System Command | 2     | -        | <ul> <li>129 = Application Reset</li> </ul> |
|                |       |          | 130 = Restore Factory Settings              |
|                |       |          | 131 = Back-to-box                           |

#### Display Zugriff: Werkseinstellungen

#### Vorgehen:

- a) Halten Sie die Taste *Mode* gedrückt, während Sie den Sensor anschliessen.
  - ✓ Es gibt ein visuelles Feedback auf dem Display.
- b) Bestätigen Sie den Vorgang mit der Einstellwippe.

#### Ergebnis:

✓ Der Sensor wurde auf die Werkseinstellungen zurückgesetzt.

## 6 Diagnosefunktionen

## 6.1 Signalstärke

Mit dieser Funktion kann die Signalstärke ausgegeben werden.

Die Signalstärke eines optischen Sensors bezieht sich auf die Intensität des von diesem Sensor erzeugten elektrischen oder elektronischen Signals in Reaktion auf Licht.

Detaillierte Informationen zu den im Folgenden aufgeführten Angaben finden Sie in Kapitel Anhang [ 34].

#### IO-Link Zugriff: Signalqualität

| Name         | Index Subindex |   | Description  |  |
|--------------|----------------|---|--------------|--|
| Signal Level | 128            | - | Signal Level |  |

#### 6.2 Schaltpunkt

Mit dieser Funktion kann der Schaltpunkt ausgegeben werden.

Der Schaltpunkt wird durch die *AUTOSET*-Funktion festgesetzt und eventuell mit der Einstellwippe angepasst. Wenn die vom Sensor gemessene Lichtmenge den Schaltpunkt überschreitet, schaltet der Sensor. Wenn die Messgrösse unterhalb des Schaltpunkts bleibt, bleibt der Sensor inaktiv.

Detaillierte Informationen zu den im Folgenden aufgeführten Angaben finden Sie in Kapitel Anhang [ 34].

#### IO-Link Zugriff: Schaltpunkt

| Name      | Index | Subindex | Description |  |
|-----------|-------|----------|-------------|--|
| Threshold | 129   | _        | Threshold   |  |

## 6.3 Gerätestatus

Mit dieser Funktion können Informationen zum Zustand des Gerätes abgefragt werden.

Detaillierte Informationen zu den im Folgenden aufgeführten Angaben finden Sie in Kapitel Anhang [ 34].

#### IO-Link Zugriff: Gerätestatus

| Name                   | Index | Subindex | Description                                                     |
|------------------------|-------|----------|-----------------------------------------------------------------|
| Device Status          | 36    | _        | Indicator for the current device condition and diagnosis state. |
|                        |       |          | <ul> <li>0 – Device is OK</li> </ul>                            |
|                        |       |          | <ul> <li>1 – Maintenance required</li> </ul>                    |
|                        |       |          | <ul> <li>2 – Out of specification</li> </ul>                    |
|                        |       |          | <ul> <li>3 – Functional check</li> </ul>                        |
|                        |       |          | ■ 4 – Failure                                                   |
| Detailed Device Status | 37    | 1        | _                                                               |

### 6.4 Identifikation

Mit diesen Funktionen können verschiedene Informationen zur Identifikation des Sensors ausgelesen bzw. geschrieben werden.

Detaillierte Informationen zu den im Folgenden aufgeführten Angaben finden Sie in Kapitel *Anhang* [ 34].

| <b>IO-Link Zugriff:</b> | Identifikation |
|-------------------------|----------------|
|-------------------------|----------------|

| Name                     | Index                      | Subindex | Description                                                                                |  |  |  |
|--------------------------|----------------------------|----------|--------------------------------------------------------------------------------------------|--|--|--|
| Vendor Name              | 16                         | _        | The vendor name that is assigned to a Ven-<br>dor ID.                                      |  |  |  |
|                          |                            |          | Default value: Baumer Electric AG                                                          |  |  |  |
| Vendor Text              | 17                         | -        | Additional information about the vendor.                                                   |  |  |  |
|                          |                            |          | Default value: www.baumer.com                                                              |  |  |  |
| Product Name             | 18                         | -        | Complete product name.                                                                     |  |  |  |
| Product ID               | 19                         | _        | Vendor-specific product or type identificatio (e.g. item number or model number).          |  |  |  |
| Product Text             | 20                         | -        | Additional product information for the device.                                             |  |  |  |
| Application-specific Tag | lication-specific Tag 24 – |          | Possibility to mark a device with user- or app-<br>lication-specific information.          |  |  |  |
| Function Tag             | 25                         | -        | User specified function tag.                                                               |  |  |  |
| Location Tag             | 26                         | -        | User specified location tag.                                                               |  |  |  |
| Serial Number            | 21 –                       |          | Unique, vendor-specific identifier of the indivi-<br>dual device.                          |  |  |  |
| Firmware Revision        | 23                         | _        | Unique, vendor-specific identifier of the firm-<br>ware revision of the individual device. |  |  |  |
| Hardware Revision        | 22                         | _        | Unique, vendor-specific identifier of the hard-<br>ware revision of the individual device. |  |  |  |

# 7 Anhang

PDI

7.1 IO-Link

7.1.1

| subindex  | bit<br>offset | data type         | allowed<br>values | default<br>value | acc.<br>restr. | mod. other<br>var. | excl. from<br>DS | name                 | description |
|-----------|---------------|-------------------|-------------------|------------------|----------------|--------------------|------------------|----------------------|-------------|
| 1         | 16            | 16-bit<br>Integer |                   |                  |                |                    |                  | Measurement<br>Value |             |
| 2         | 8             | 8-bit Integer     |                   |                  |                |                    |                  | Scale                |             |
| 8         | 2             | Boolean           |                   |                  |                |                    |                  | SSC1/Quality         |             |
| 10        | 0             | Boolean           |                   |                  |                |                    |                  | SSC1/Signal Leve     | ł           |
| Octet 0   |               |                   |                   |                  |                |                    |                  |                      |             |
| bit offse | et            | 31                | 30                | 29               | 28             | 27                 | 26               | 25                   | 24          |
| subinde   | ex            |                   |                   |                  |                | 1                  |                  |                      |             |
| element   | bit           | 15                | 14                | 13               | 12             | 11                 | 10               | 9                    | 8           |
| Octet 1   |               |                   |                   |                  |                |                    |                  |                      |             |
| bit offse | et            | 23                | 22                | 21               | 20             | 19                 | 18               | 17                   | 16          |
| subinde   | ex            |                   |                   |                  |                | 1                  |                  |                      |             |
| element   | bit           | 7                 | 6                 | 5                | 4              | 3                  | 2                | 1                    | 0           |
| Octet 2   |               |                   |                   |                  |                |                    |                  |                      |             |
| bit offse | et            | 15                | 14                | 13               | 12             | 11                 | 10               | 9                    | 8           |
| subinde   | ex            |                   |                   |                  |                | 2                  |                  |                      |             |
| element   | bit           | 7                 | 6                 | 5                | 4              | 3                  | 2                | 1                    | 0           |
| Octet 3   |               |                   |                   |                  |                |                    |                  |                      |             |
| bit offse | et            | 7                 | 6                 | 5                | 4              | 3                  | 2                | 1                    | 0           |
| subinde   | ex            | /////             | 11111             | 11111            | 111111         | 11111              | 8                | 111111               | 10          |

| Index | Subindex | Name                        | Data type | Access rights | Value range | Description                                                                                               |
|-------|----------|-----------------------------|-----------|---------------|-------------|----------------------------------------------------------------------------------------------------|
| 16    | 0        | Vendor Name                 | String    | R             | ASCII       | Vendor name that is assigned to a vendor ID, e. g. Baumer.                                                |
| 17    | 0        | Vendor Text                 | String    | R             | ASCII       | Additional information about the vendor, e.g. www.baumer.com                                              |
| 18    | 0        | Product Name                | String    | R             | ASCII       | Complete product name, e. g. IFxx.DxxL.                                                                   |
| 19    | 0        | Product ID                  | String    | R             | ASCII       | Vendor-specific product or type identification, e. g. item number or model number.                        |
| 20    | 0        | Product Text                | String    | R             | ASCII       | Additional product information for the device.                                                            |
| 21    | 0        | Serial number               | String    | R             | ASCII       | Unique, vendor-specific identifier of the individual device.                                              |
| 22    | 0        | Hardware revision           | String    | R             | ASCII       | Unique, vendor-specific identifier of the hardware revision of the individual device, e. g. 00.00.01      |
| 23    | 0        | Firmware Revision           | String    | R             | ASCII       | Unique, vendor-specific identifier of the firmware revision of the in-<br>dividual device, e .g. 00.00.04 |
| 24    | 0        | Application specific<br>Tag | String    | R/W           | ASCII       | Possibility to mark a device with user-or application-specific infor-<br>mation.                          |
| 25    | 0        | Function Tag                | String    | R/W           | ASCII       | Possibility to mark a device with function-specific information.                                          |
| 26    | 0        | Location Tag                | String    | R/W           | ASCII       | Possibility to mark a device with location-specific information.                                          |

## 7.1.3 Parameter

## 7.1.3.1 Switching Signal Channel 1 (SSC1)

| Index | Subindex | Name                | Data type | Access rights | Value range | Description                                                                                                    |
|-------|----------|---------------------|-----------|---------------|-------------|----------------------------------------------------------------------------------------------------|
| 56    | _        | SSC1 Param - SP     | Uint16    | R/W           | 1 32767     | Sensitivity or setpoint values for switching signal channel.                                                                                                    |
| 57    | _        | SSC1 Config - Logic | Uint8     | R/W           |             | <ul> <li>Defines the logical behaviour of the switching signal and derived output signal.</li> <li>LO - Light On - High Active</li> <li>DO - Dark On - Low Active</li> </ul> |
| 69    | _        | AUTOSET Percent     | Uint8     | R/W           | 1 90        | AUTOSET Percent                                                                                                    |

| Index | Subindex | Name           | Data type | Access rights | Value range | Description                                   |
|-------|----------|----------------|-----------|---------------|-------------|-----------------------------------------------|
| 70    | _        | Timer Function | Uint16    | R/W           |             | Choose timer function.                        |
|       |          |                |           |               |             | <ul> <li>0: 00 - Bypass / None</li> </ul>     |
|       |          |                |           |               |             | ■ 1: 01 - T1: On-Delay                        |
|       |          |                |           |               |             | <ul> <li>3: 02 - T1: Off-Delay</li> </ul>     |
|       |          |                |           |               |             | 4: 03 - T1: One-Shot                          |
|       |          |                |           |               |             | 5: 04 - T1: Motion                            |
|       |          |                |           |               |             | 6: 06 - T1: On Delay, T2: Off Delay           |
|       |          |                |           |               |             | 7: 07 - T1: On Delay, T2: One-Shot            |
|       |          |                |           |               |             | 9: 09 - T1: Off Delay, T2: One-Shot           |
|       |          |                |           |               |             | 11: 11 - T1: Blind, T2: One-Shot              |
|       |          |                |           |               |             | 12: 12 - T1: Delay, T2: One-Shot              |
|       |          |                |           |               |             | 14: 14 - T1: Stop Motion, T2: One-Shot        |
| 71    | -        | Timer 1        | Uint32    | R/W           | 0.1 9999.9  | Timer 1 [ms]                                  |
| 72    | _        | Timer 2        | Uint32    | R/W           | 9999.9 0.1  | Timer 2 [ms]                                  |
| 64    | _        | Response Time  | Uint16    | R/W           |             | Response time.                                |
|       |          |                |           |               |             | 1: UHS - Ultra-High-Speed                     |
|       |          |                |           |               |             | 2: HS - High-Speed                            |
|       |          |                |           |               |             | <ul> <li>3: STD - Standard</li> </ul>         |
|       |          |                |           |               |             | 4: HR - High-Resolution                       |
|       |          |                |           |               |             | ■ 5: LR - Long-Range                          |
|       |          |                |           |               |             | 6: ULR - Ultra-Long-Range                     |
| 65    | _        | LED Power      | Uint16    | R/W           |             | LED Power.                                    |
|       |          |                |           |               |             | 12: A0 - Low - Automatic                      |
|       |          |                |           |               |             | <ul> <li>13: A1 - High - Automatic</li> </ul> |
|       |          |                |           |               |             | 14: P0 - Low - Fixed                          |
|       |          |                |           |               |             | 15: P1 - High - Fixed                         |

36

Baumer

7 | Anhang

| Index | Subindex | Name           | Data type | Access rights | Value range | Description                                  |
|-------|----------|----------------|-----------|---------------|-------------|----------------------------------------------|
| 66    | -        | Hysteresis     | Uint16    | R/W           |             | • 0: H0 - Low                                |
|       |          |                |           |               |             | 1: H1 - Standard                             |
|       |          |                |           |               |             | <ul> <li>2: H2 - High</li> </ul>             |
| 67    | -        | Anti-Crosstalk | Uint16    | R/W           |             | <ul> <li>0: Disabled - Full Speed</li> </ul> |
|       |          |                |           |               |             | 1: xA - Channel A                            |
|       |          |                |           |               |             | 2: xB - Channel B                            |

Baumer

37

## 7.1.3.2 Teach-in

| Index | Subindex         | Name                              | Data type | Access rights | Value range | Description                                                  |
|-------|------------------|-----------------------------------|-----------|---------------|-------------|--------------------------------------------------------------|
| Teach | -in Single Value | •                                 |           |               |             | ·                                                            |
| 2     | _                | System Command -<br>Teach SP1     | UInt8     | W             |             | <ul> <li>68 = Teach SP1</li> </ul>                           |
| 80    | -                | Single Value Teach                | UInt16    | R/W           |             | <ul> <li>0 = Light State Teach (-AUTOSET Percent)</li> </ul> |
|       |                  | Mode                              |           |               |             | <ul> <li>1 = Dark State Teach (+AUTOSET Percent)</li> </ul>  |
|       |                  |                                   |           |               |             | <ul> <li>2 = Midpoint Teach (+0)</li> </ul>                  |
| 59    | 1                | State                             | UInt4     | R             |             | • 0 = Idle                                                   |
|       |                  |                                   |           |               |             | 1 = Success                                                  |
|       |                  |                                   |           |               |             | 4 = Wait for command                                         |
|       |                  |                                   |           |               |             | • 5 = Busy                                                   |
|       |                  |                                   |           |               |             | • 7 = Error                                                  |
| Teach | -in Two Value    |                                   |           |               |             |                                                              |
| 2     | _                | System Command -<br>Teach SP1 TP1 | UInt8     | W             |             | 67 = Teach SP1 TP1                                           |
| 2     | _                | System Command -<br>Teach SP1 TP2 | UInt8     | W             |             | <ul> <li>68 = Teach SP1 TP2</li> </ul>                       |
| 2     | _                | System Command -<br>Teach Apply   | UInt8     | W             |             | <ul> <li>64 = Teach Apply</li> </ul>                         |
| 2     | _                | System Command -<br>Teach Cancel  | UInt8     | W             |             | <ul> <li>79 = Teach Cancel</li> </ul>                        |
| 59    | 1                | State                             | UInt4     | R             |             | • 0 = Idle                                                   |
|       |                  |                                   |           |               |             | • 1 = Success                                                |
|       |                  |                                   |           |               |             | 4 = Wait for command                                         |
|       |                  |                                   |           |               |             | • 5 = Busy                                                   |
|       |                  |                                   |           |               |             | • 7 = Error                                                  |
| 59    | 2                | Flag SP1 TP1                      | Boolean   | R             |             | <ul> <li>false = Initial or not ok</li> </ul>                |
| 59    | 3                | Flag SP1 TP2                      | Boolean   | R             |             | true = OK                                                    |

38 8

| Index | Subindex        | Name                                | Data type | Access rights | Value range | Description                                                                                                    |  |  |  |
|-------|-----------------|-------------------------------------|-----------|---------------|-------------|----------------------------------------------------------------------------------------------------|--|--|--|
| Teach | each-in Dynamic |                                     |           |               |             |                                                                                                    |  |  |  |
| 2     | _               | System Command -<br>Teach SP1 Start | UInt8     | W             |             | <ul> <li>71 = Teach SP1 Start</li> </ul>                                                                             |  |  |  |
| 2     | _               | System Command -<br>Teach SP1 Stop  | UInt8     | W             |             | <ul> <li>72 = Teach SP1 Stop</li> </ul>                                                                              |  |  |  |
| 2     | _               | System Command -<br>Teach Cancel    | UInt8     | W             |             | <ul> <li>79 = Teach Cancel</li> </ul>                                                                                |  |  |  |
| 59    | 1               | State                               | UInt4     | R             |             | <ul> <li>0 = Idle</li> <li>1 = Success</li> <li>4 = Wait for command</li> <li>5 = Busy</li> <li>7 = Error</li> </ul> |  |  |  |

## 7.1.3.3 SwitchCounts

| Index | Subindex | Name                                             | Data type | Access rights | Value range | Description                   |
|-------|----------|--------------------------------------------------|-----------|---------------|-------------|-------------------------------|
| 1000  | _        | Baumer Commands -<br>SSC1 Switch Counts<br>Reset | Uint8     | W             |             | 12 = SSC1 Switch Counts Reset |
| 144   | _        | Switch Counts SSC1<br>Resetable                  | Uint32    | R             |             | SSC1 Resetable Switch Counts  |

## 7.1.3.4 Quality Parameters

| Index | Subindex | Name                  | Data type | Access rights | Value range | Description                                                                                                    |
|-------|----------|-----------------------|-----------|---------------|-------------|----------------------------------------------------------------------------------------------------|
| 83    | -        | Quality Value         | Uint16    | R             | 65535 0     | Quality value settings. Represents the excess gain ratio in [%].                                                              |
| 82    | _        | Quality Bit Threshold | Uint16    | R/W           | 65535 0     | Sets the threshold for the quality bit which is mapped to the input process data and used for the LED weak signal indication. |

Baumer

## 7.1.3.5 MDC Configuration

| Index | Subindex | Name          | Data type | Access rights | Value range | Description                                                    |
|-------|----------|---------------|-----------|---------------|-------------|----------------------------------------------------------------|
| 81    | -        | MDC Selection | Uint8     | R/W           |             | MDC selection source.                                          |
|       |          |               |           |               |             | <ul> <li>SCC1 Signal Level</li> </ul>                          |
|       |          |               |           |               |             | <ul> <li>SCC1 Quality Value</li> </ul>                         |
|       |          |               |           |               |             | <ul> <li>SCC1 Switch count</li> </ul>                          |
| 16512 | 1        | Lower Value   | Uint16    | R/W           |             | Shows the lower value of measurement range.                    |
| 16512 | 2        | Upper Value   | Uint32    | R/W           |             | Shows the upper value of measurement range.                    |
| 16512 | 3        | Unit Code     | Uint8     | R             |             | Shows the unique code for the physical unit.                   |
| 16512 | 4        | Scale         | Uint16    | R/W           |             | Shows the multiplier for the measurement value - 10exp(scale). |

## 7.1.3.6 Interface Parameters

| Index | Subindex | Name               | Data type | Access rights | Value range | Description                                                    |
|-------|----------|--------------------|-----------|---------------|-------------|----------------------------------------------------------------|
| 68    | _        | AUTOSET Button Mo- | Uint8     | R/W           |             | <ul> <li>0 = LS - Light State (-AUTOSET Percent)</li> </ul>    |
|       |          | de                 |           |               |             | 1 = DS - Dark State (+AUTOSET Percent)                         |
|       |          |                    |           |               |             | 2 = MP - Midpoint (+0)                                         |
|       |          |                    |           |               |             | <ul> <li>3 = 2P - Two Point (Average of Two Points)</li> </ul> |
|       |          |                    |           |               |             | 4 = DY - Dynamic (Average of Min/Max)                          |
| 73    | -        | Q2 Function        | Uint16    | R/W           |             | Function for line Q2.                                          |
|       |          |                    |           |               |             | <ul> <li>Disabled</li> </ul>                                   |
|       |          |                    |           |               |             | <ul> <li>Output – PNP – Source</li> </ul>                      |
|       |          |                    |           |               |             | <ul> <li>Output – NPN – Sink</li> </ul>                        |
|       |          |                    |           |               |             | <ul> <li>Output – Push/Pull</li> </ul>                         |
|       |          |                    |           |               |             | Remote Set – Active High                                       |
|       |          |                    |           |               |             | Remote Set – Active Low                                        |
|       |          |                    |           |               |             | <ul> <li>Remote Lock – Active High</li> </ul>                  |
|       |          |                    |           |               |             | Remote Lock – Active Low                                       |

40

| Index | Subindex | Name                             | Data type | Access rights | Value range | Description                                  |
|-------|----------|----------------------------------|-----------|---------------|-------------|----------------------------------------------|
| 74    | _        | Display Mode                     | Uint16    | R/W           |             | • 0 = Standard                               |
|       |          |                                  |           |               |             | 1 = Inverted                                 |
|       |          |                                  |           |               |             | 2 = Standard %                               |
|       |          |                                  |           |               |             | 3 = Inverted %                               |
| 75    | -        | Settings - Button Inter-<br>face | Uint16 R  | R             |             | • 0 = Unlocked                               |
|       |          |                                  |           |               |             | 1 = Locked                                   |
|       |          |                                  |           |               |             | 2 = Secured                                  |
| 76    | _        | Display                          | Uint16    | R/W           |             | • 0 = Always On                              |
|       |          |                                  |           |               |             | <ul> <li>1 = Auto (5 min)</li> </ul>         |
| 77    | _        | Lock Mode                        | Uint16    | R/W           |             | • 0 = Standard Read-Only                     |
|       |          |                                  |           |               |             | 1 = Allow Set/Teach                          |
|       |          |                                  |           |               |             | <ul> <li>3 = Allow Set and Adjust</li> </ul> |

## 7.1.4 Diagnosis

## 7.1.4.1 Factory Diagnostics

| Index | Subindex | Name         | Data type | Access rights | Value range | Description   |
|-------|----------|--------------|-----------|---------------|-------------|---------------|
| 128   | -        | Signal Level | UInt16    | R             |             | Signal level. |
| 129   | -        | Threshold    | UInt16    | R             |             | Threshold     |

#### 7.1.4.2 Device Status Information

| Index | Subindex | Name                   | Data type | Access rights | Value range | Description                                                     |
|-------|----------|------------------------|-----------|---------------|-------------|-----------------------------------------------------------------|
| 36    | -        | Device Status          | UInt8     | R             |             | Indicator for the current device condition and diagnosis state. |
|       |          |                        |           |               |             | • 0 = Device is OK                                              |
|       |          |                        |           |               |             | 1 = Maintenance required                                        |
|       |          |                        |           |               |             | <ul> <li>2 = Out of specification</li> </ul>                    |
|       |          |                        |           |               |             | 4 = Failure                                                     |
| 37    | 2        | Detailed Device Status | Array     | R             |             | List of all currently pending events in the device.             |

Baumer

7 | Anhang

## 7.1.4.3 Service Functions

| Index | Subindex | Name           | Data type | Access rights | Value range | Description                                 |
|-------|----------|----------------|-----------|---------------|-------------|---------------------------------------------|
| 2     | -        | System Command | Uint8     | W             |             | <ul> <li>129 = Application Reset</li> </ul> |
|       |          |                |           |               |             | 130 = Restore Factory Settings              |
|       |          |                |           |               |             | 131 = Back-to-box                           |

42

Baumer Electric AG Hummelstrasse 17 CH – 8501 Frauenfeld www.baumer.com

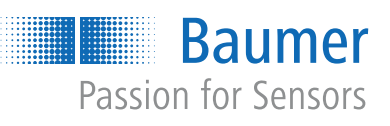